# Informationsschreiben für die Essensbestellung

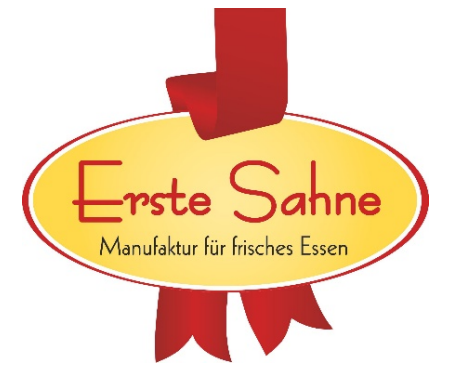

### Sie sind Neukunde und möchten sich anmelden?

### Anmeldung über das Internet:

1. Die <u>Neuanmeldung</u> erfolgt ganz bequem auf unserer Homepage unter: <u>https://www.menuebestellung.de/erstesahne/</u>

# Anmelden

| Passwort                       |                           |             |                 |                  |
|--------------------------------|---------------------------|-------------|-----------------|------------------|
|                                |                           |             |                 |                  |
|                                |                           | PASSWORT    | VERGESSEN?      | ANMELDEN »       |
| Wenn Sie noch<br>im System reg | n keine Zug<br>istrieren. | angsdaten I | haben, müssen s | Sie sich zunächs |
|                                |                           |             | ZUR R           | GISTRIERUNG »    |

- 2. Klicken auf den Button "Zur Registrierung".
- 3. Wählen Sie anschließend den Standort und die dazu passende Benutzergruppe aus. (Benutzergruppe = Standort)

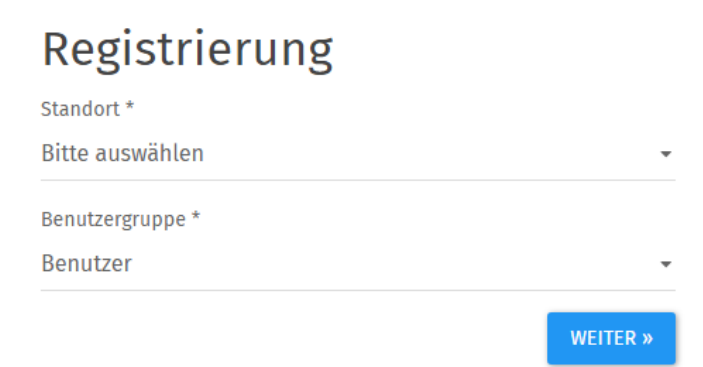

4. Füllen Sie nun bitte die angegebenen Punkte mit den Angaben des Essensteilnehmers aus.

| Anrede *                                                                                                    |                                                                                                    |
|----------------------------------------------------------------------------------------------------|----------------------------------------------------------------------------------------------------|
| Herr                                                                                                    | •                                                                                                    |
| Vorname *                                                                                                    | Nachname *                                                                                                    |
| Max                                                                                                    | Mustermann                                                                                                    |
| Geburtsdatum *                                                                                                    |                                                                                                    |
| 01.01.2000                                                                                                    |                                                                                                    |
| Kontaktdaten des<br>Straße & Nr. *                                                                                                    | ssensteilnehmers                                                                                                    |
| Kontaktdaten des<br>Straße & Nr. *<br>Musterstraße 1                                                                                                    | ssensteilnehmers                                                                                                    |
| Kontaktdaten des<br>Straße & Nr. *<br>Musterstraße 1<br>PLZ *                                                                                                    | ssensteilnehmers<br>Ort *                                                                                                    |
| Kontaktdaten des<br>Straße & Nr. *<br>Musterstraße 1<br>PLZ *<br>12345                                                                                                  | ssensteilnehmers<br>Ort *<br>Musterstadt                                                                                                  |
| Kontaktdaten des<br>Straße & Nr. *<br>Musterstraße 1<br>PLZ *<br>12345<br>E-Mail-Adresse *                                                                              | Ort *<br>Musterstadt                                                                                                    |
| Kontaktdaten des<br>Straße & Nr. *<br>Musterstraße 1<br>PLZ *<br>12345<br>E-Mail-Adresse *<br>MaxMustermann@Must                                                        | ssensteilnehmers Ort * Musterstadt r.de                                                                                                   |
| Kontaktdaten des<br>Straße & Nr. *<br>Musterstraße 1<br>PLZ *<br>12345<br>E-Mail-Adresse *<br>MaxMustermann@Must<br>Sie erhalten einen Link                             | SSENSTEILNEHMERS Ort * Musterstadt r.de nit einem Verifizierungscode per Mail an diese Adresse. S                                         |
| Kontaktdaten des<br>Straße & Nr. *<br>Musterstraße 1<br>PLZ *<br>12345<br>E-Mail-Adresse *<br>MaxMustermann@Must<br>Sie erhalten einen Link<br>stellen wir sicher, dass | SSENSTEILNEHMERS Ort * Musterstadt r.de nit einem Verifizierungscode per Mail an diese Adresse. S ie angegebene E-Mail-Adresse existiert. |

Die Angabe einer Telefonnummer ist nicht verpflichtend!

5. Im Anschluss wählen Sie bitte einen Benutzernamen und ein Passwort, mit dem Sie sich in Zukunft anmelden möchten.

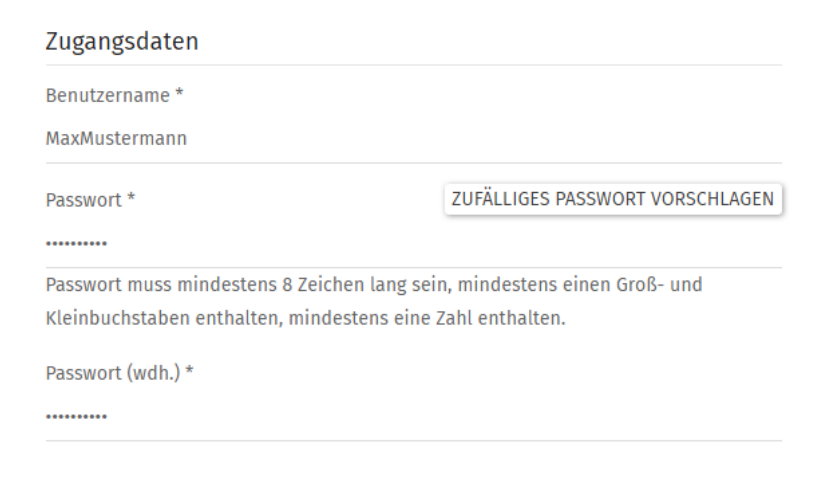

6. Wenn Sie unseren Bestellassistenten verwenden möchten, können Sie diesen direkt bei der Registrierung einrichten. Bitte achten Sie bei der Verwendung des Bestellassistenten trotzdem auf unsere Abbestellfristen, um Unannehmlichkeiten zu verhindern.

| Bestellung                       |                      |                                 |
|----------------------------------|----------------------|---------------------------------|
| Dauerbestellung an (wird         | automatisch vom Syst | em ausgelöst, kann leergelassen |
| werden)                          |                      |                                 |
| Alle / Keine                     |                      |                                 |
| Montag                           |                      |                                 |
| Dienstag                         |                      |                                 |
| Mittwoch                         |                      |                                 |
| Donnerstag                       |                      |                                 |
| Freitag                          |                      |                                 |
| Dauerbestellung ab<br>TT.MM.JJJJ |                      |                                 |
| Standard-Menüwahl                |                      |                                 |
| Keine Auswahl                    |                      |                                 |
|                                  |                      |                                 |
| Rechtliches                      |                      |                                 |
| ☐ Ich stimme den AGB             | zu.                  |                                 |
| « VO                             | N VORNE BEGINNEN     | REGISTRIERUNG ABSCHLIESSEN »    |

7. Bestätigen Sie nun Ihre Eingaben über den Button "Registrierung abschließen". Im Anschluss erhalten Sie eine E-Mail an die von Ihnen hinterlegte E-Mailadresse. Bitte bestätigen Sie Ihre Registrierung noch einmal über den zugesendeten Link.

Nun ist Ihre Registrierung abgeschlossen und Sie können sich mit Ihrem Benutzer einloggen.

### Was benötigen Sie, um Essen bestellen zu können?

#### Guthaben

Um Bestellungen tätigen zu können, müssen Sie zuvor Guthaben "aufladen". Eine Einzahlung kann bei jeder Bank per Bareinzahlung, Überweisung oder Dauerauftrag durchgeführt werden. Die Bankverbindung hierfür lautet:

#### Kontoinhaber: Erste Sahne Catering IBAN: DE15490501010040139941 BIC: WELADED1MIN

Wir empfehlen Ihnen, mindestens den Betrag für die Essensbestellungen eines ganzen Monats einzuzahlen. Beachten Sie bitte, dass Sie bei Geschwisterkindern für jedes Kind einzeln überweisen müssen, damit die Einzahlung dem jeweiligen Benutzer zugeordnet werden kann.

Um einen reibungslosen Ablauf und eine genaue Zuteilung des Guthabens zu gewährleisten, sind folgende Daten erforderlich:

- Vor- und Nachname des Kindes
- Verwendungszweck laut Anmeldeformular

# Wie bestellen Sie das Essen?

Die **<u>Essensbestellung</u>** erfolgt ganz bequem auf unserer Homepage unter:

#### https://www.menuebestellung.de/erstesahne/

| Speiseplan                           |         |                             |  |                              |   |                                     |     |
|--------------------------------------|---------|-----------------------------|--|------------------------------|---|-------------------------------------|-----|
| Kalenderwoche wählen: « KW 25 (      | 17.06 2 | 23.06.) • »                 |  |                              |   |                                     |     |
| ✓ MENÜAUSWAHL SPEICHERN              | 🖶 DR    | UCKVERSION                  |  |                              |   |                                     |     |
| MO, 17.06.                           |         | DI, 18.06.                  |  | MI, 19.06.                   |   | <b>DO</b> , 20.06.                  |     |
| Hauptmenü                            | ~       | Hauptmenü                   |  | Hauptmenü                    | ~ | Hauptmenü                           | ~   |
| Frikadelle                           |         | Geflügel-Rahmgeschnetzeltes |  | Schweineschnitzel            |   | Kartoffelauflauf mit Zucchini und T | Го- |
| Rahmsoße                             |         | Reis                        |  | Jägersoße                    |   | maten                               |     |
| Kartoffeln                           |         | Blattsalat                  |  | Pommes                       |   | Farmersalat                         |     |
| grüner Bohnensalat                   |         | Vinaigrette                 |  | Mischgemüse                  |   | AA, AaAa, BB, HH, JJ                |     |
| 20, 43, 44, AA, AaAa, BB, DD, HH, JJ |         | 44, AA, AaAa, BB, HH, KK    |  | 43, 44, AA, AaAa, BB, DD, HH |   |                                     |     |

Im Navigationspunkt Speiseplan finden Sie die angebotenen Menüs für die jeweilige Kalenderwoche:

Wenn Sie auf das Kästchen beim gewünschten Menü klicken, wird es mit einem Haken markiert. Nachdem Ihre Auswahl getroffen wurde, werden Sie vom System aufgefordert Ihre Bestellung mit dem Button "Menüauswahl abspeichern" zu bestätigen. Durch erneutes Klicken auf den Haken bei einem bereits bestellten Menü, können Sie dies auch wieder abbestellen. (Bitte Speichern nicht vergessen).

Der Essenspreis wird bei der Bestellung vom Benutzerkonto abgezogen.

Die Vorbestellung des Mittagessens für den kommenden Tag ist bis 9:00 möglich.

### Sie können den Betrag für das Mittagessen nicht alleine aufbringen?

Sie haben folgende Möglichkeit:

#### Bildungs- und Teilhabepaket (BuT)

Es besteht die Möglichkeit, das Essen kostenfrei zu bekommen, wenn eine gültige Kostenzusicherung nach Bildungs- und Teilhabepaket (BuT) für das gemeinschaftliche Mittagessen vorliegt.

Sobald die Bewilligung bei uns eingegangen und in Ihr Kundenkonto übernommen wurde, können Sie Essen bestellen ohne dass Ihr Guthaben belastet wird

### Sie benötigen das vorbestellte Essen nicht?

Sie haben Essen vorbestellt, Ihr Kind kann aber auf Grund von Erkrankung nicht am Essen teilnehmen? Sie können jederzeit, aber spätestens bis 9:00 Uhr des Vortages das Essen abbestellen und der Betrag wird Ihrem Konto wieder gutgeschrieben.

# Sie möchten den Vertrag beenden? Ihr Kind verlässt die Schule?

#### 1. Guthabenauszahlung

| Guthaben                                                                                                    |
|----------------------------------------------------------------------------------------------------|
| Aktuelles Guthaben: 38,00 €                                                                                                    |
|                                                                                                    |
| Guthabenauszahlung                                                                                                    |
| Sie können ihr Online-Guthaben nach einer Bearbeitung durch unser Personal auf ein Bankkonto zurückerstatten lassen. Eine Teilauszahlung ist möglich. |
| GUTHABEN AUSZAHLEN                                                                                                    |

Bitte melden Sie sich mit Ihren Benutzerdaten im Menübestellsystem an und wählen in der Menüleiste "Guthaben/Bericht" aus. Anschließend klicken Sie bitte auf den Button "Guthaben auszahlen". Dort können Sie die Bankverbindung hinterlegen, auf die wir das Guthaben auszahlen werden. Der Guthabenbetrag wird nach der Bearbeitungszeit auf dieses Konto zurückerstattet. Bitte beachten Sie, dass die Gutschrift einige Tage in Anspruch nehmen kann.

| Guthabenauszahlung                                                                                                    |
|----------------------------------------------------------------------------------------------------|
| Kontoinhaber *                                                                                                    |
| Kontoinhaber                                                                                                    |
| IBAN *                                                                                                    |
| IBAN                                                                                                    |
| BIC *                                                                                                    |
| віс                                                                                                    |
| Auszuzahlender Betrag *                                                                                                    |
| € 38.00                                                                                                    |
| Verbleibendes Guthaben: 0,00 €                                                                                                    |
| Ich stimme zu, dass nach Abschicken dieses Formulars mein Guthaben sofort um<br>den angegebenen Betrag reduziert wird. Sobald meine Anfrage bearbeitet wurde,<br>wird mir das Guthaben auf mein angegebenes Bankkonto zurückerstattet. |
| GUTHABEN AUSZAHLEN                                                                                                    |

#### 2. Vertragsbeendigung oder Schulwechsel

Unter dem Menüpunkt Stammdaten – Zugangsdaten haben Sie danach die Möglichkeit, Ihr Benutzerkonto selbstständig zu löschen.

### Konto löschen

Klicken Sie hier, wenn Sie ihr Konto löschen wollen. Im nächsten Schritt werden Sie aufgefordert die Löschung zu bestätigen.

KONTO LÖSCHEN

Danach verlieren Ihre Zugangsdaten ihre Gültigkeit.

# Fragen/ Kontakt

Weitere Fragen zum Abrechnungssystem und zur Anmeldung richten Sie bitte per Mail an

#### info@gesund-satt.de

Hier stehen wir Ihnen auch von Mo-Fr unter Tel.: 0571/9724380 zur Verfügung